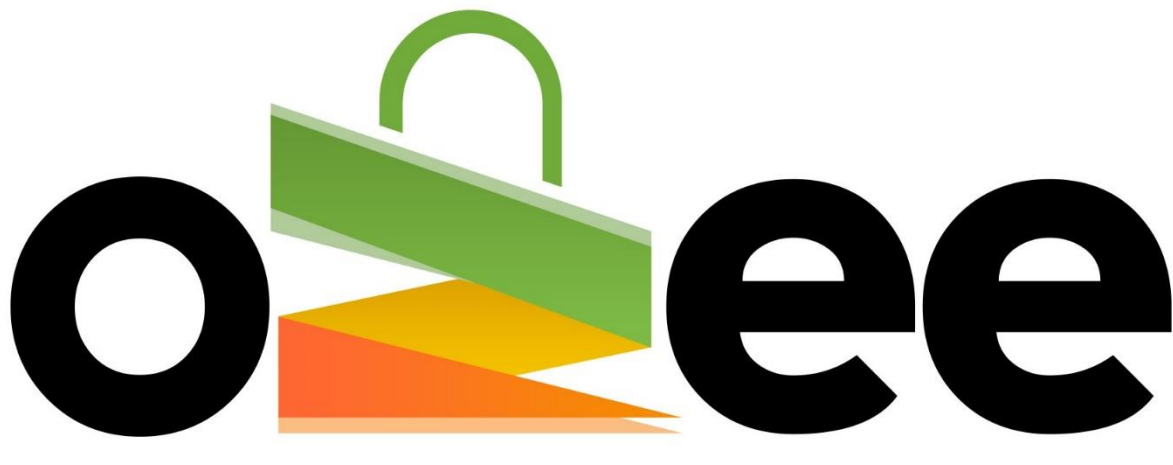

# **Ozee Markets Booking Manager**

User Guide to Register as a Stallholder on

Ozee Markets Booking Manager

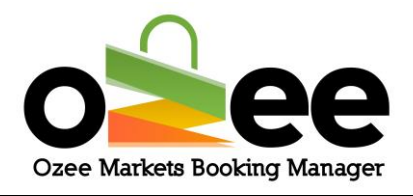

# Contents

| 1. INTRODUCTION                              | 2 |
|----------------------------------------------|---|
| 1.1 Features of Ozee Markets Booking Manager | 2 |
| 2. GETTING STARTED                           | 3 |
| 3. NEW STALLHOLDER REGISTRATION              | 3 |
| 4. LOGGING IN                                | 9 |

# **1. INTRODUCTION**

Welcome to Ozee Markets Booking Manager!

All you need is an Internet connection, there is no software to download, install or buy.

# **1.1 Features of Ozee Markets Booking Manager**

- Designed exclusively for Australian local markets and events
- Avoid paperwork
- Nothing to install, ever
- Manage your booking with multiple market locations and stalls
- Easy to navigate for stallholders
- Never miss a stall booking for a forthcoming market
- Easy payment processing
- Quick review of your stall booking history

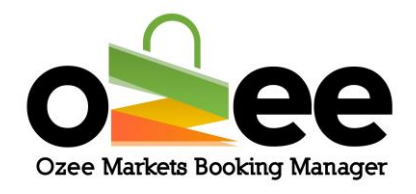

### **2. GETTING STARTED**

Visit Ozee Markets Booking Manager at

https://www.ozeemarkets.com.au

# **3. NEW STALLHOLDER REGISTRATION**

Step 1: The website will open in your web browser, and you will see the options to register:

- Market Organiser Manages and organises the market event days
- Stallholder Selects and submits a booking request for a stall as a vendor to sell products in the specified market

#### Step 2: Click "Register as a Stallholder"

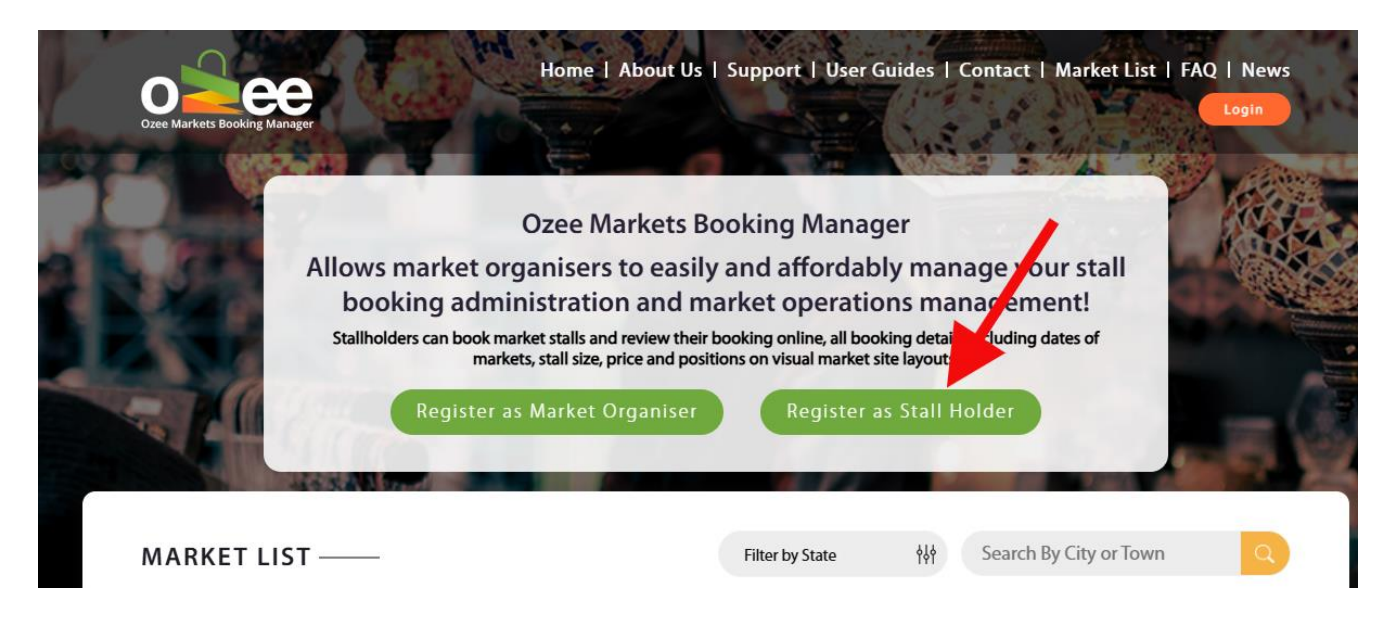

### Step 3: A registration form will be displayed for your input

Please complete the web form with your personal & business information; First Name, Last Name, Business Name (this is optional), ABN number (this is optional), Email Address, Phone Number (preferably your mobile

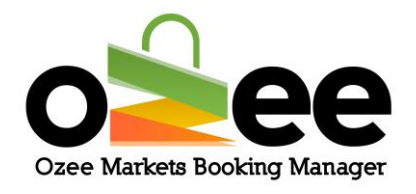

number), select a product category that best fits your products for sale at the market) and enter your desired Password.

[Note: all information on the form is mandatory except for the Business Name and ABN Number that you can add later if you have registered business]

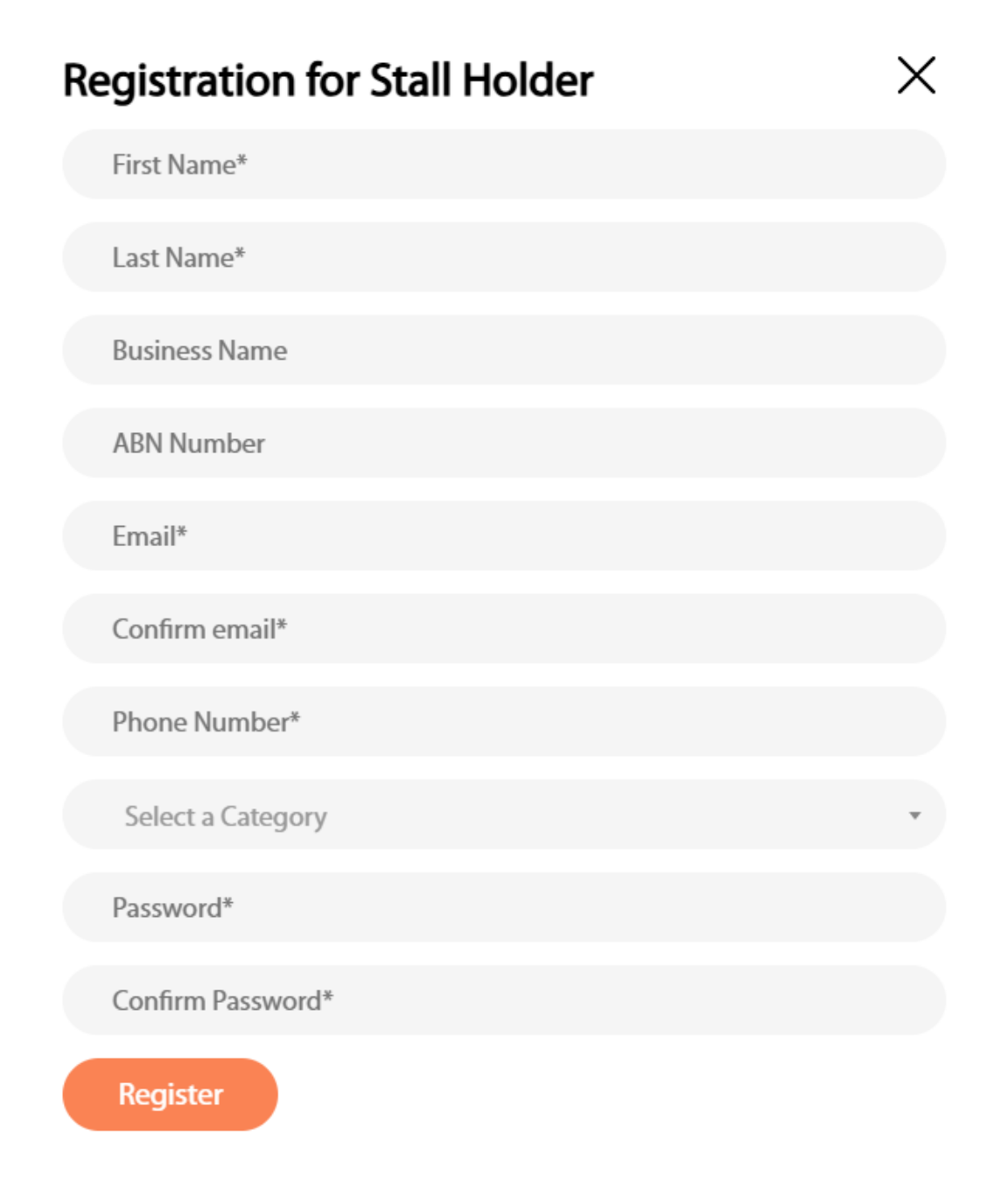

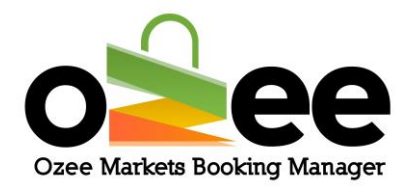

Step 4: Upon completion of the registration form, click Register.

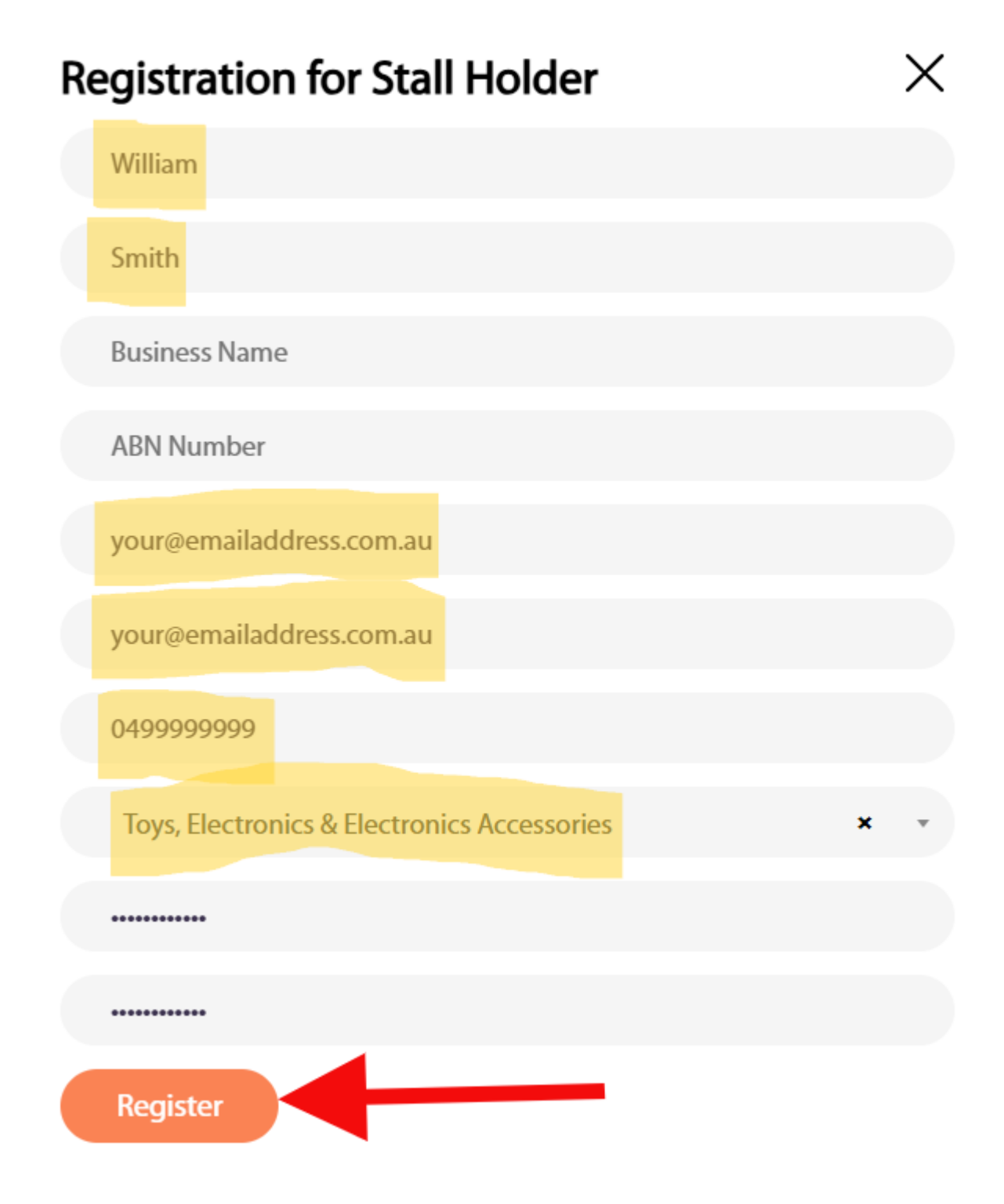

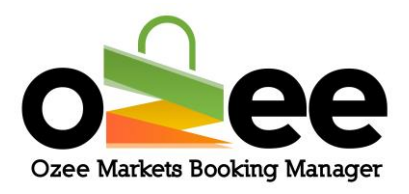

Step 5: Next a pop-up will display on your device for verification code.

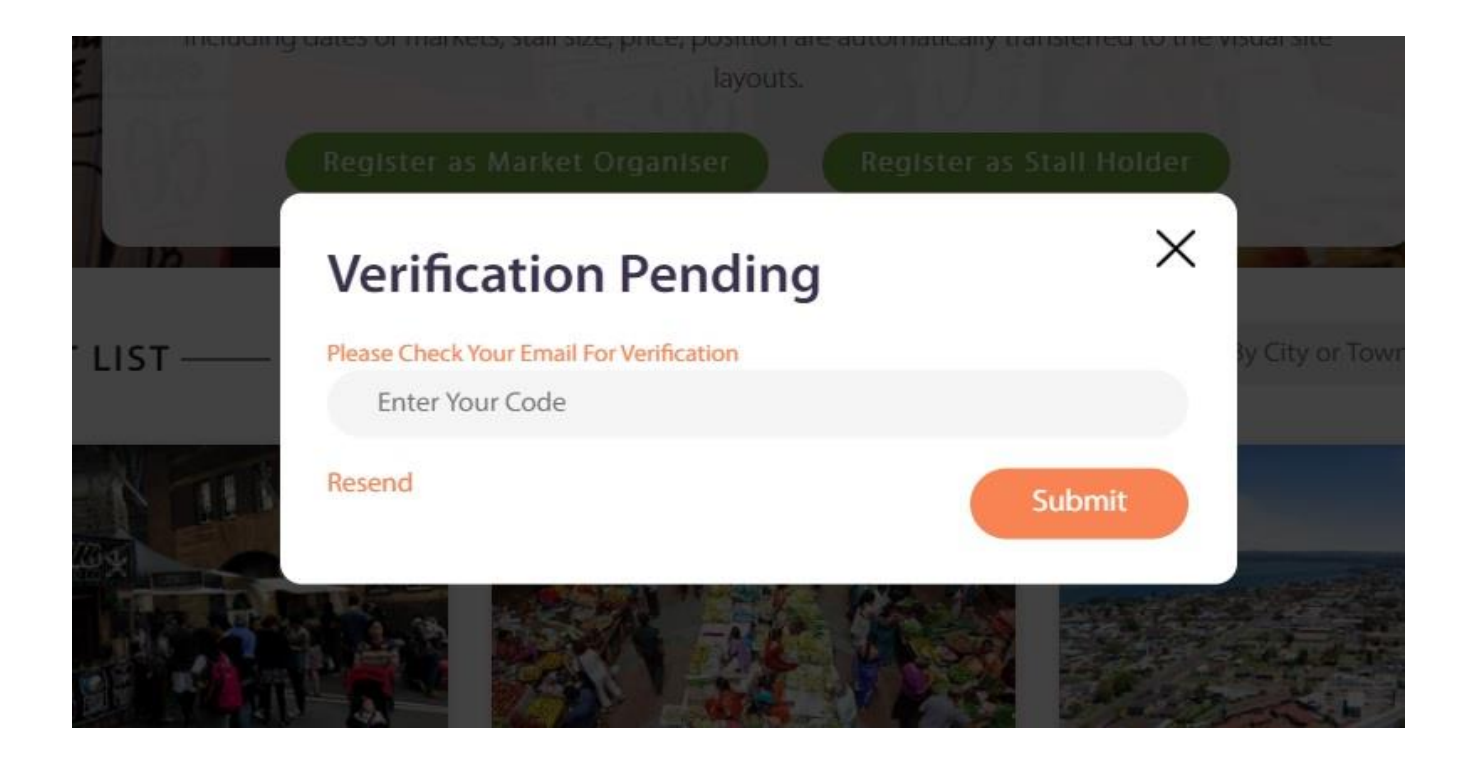

Step 6: A Verification Code email will be sent to the stallholder registered email. Check your incoming email inbox for the Verification Code Email with your code.

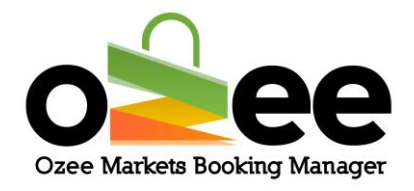

Step 7: Once you have received your Verification Code email; the email message will include your registered First Name and the required Verification Code.

| STALL HOLDER   Verification Code                  |
|---------------------------------------------------|
| Ozee Markets<br>To your@emailaddress.com.au       |
|                                                   |
| Ozee Markets Booking Manager                      |
| Hi William,                                       |
| Please verify your account using the below Code : |
| Verification Code : 304000                        |
| Sincerely,                                        |
| Your Booking Support Team                         |
| Ozee Markets Booking Manager                      |
|                                                   |

Ozee Markets Copyright © 2025 All Rights Reserved

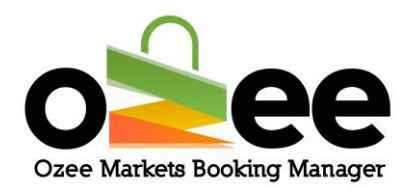

Step 8: Now enter the code provided on the Verification Pending form and Click Submit.

| 10 | Verification Pending                            | ×        |     | en<br>late |
|----|-------------------------------------------------|----------|-----|------------|
|    | Please Check Your Email For Verification 304000 |          |     |            |
|    | Resend                                          | Submit   |     |            |
|    | Filter by State                                 | elle Sea | rch | By         |

# Step 9: Now you are ready to use the system for booking your market stall!

**Note:** If you have closed the Verification Pending display on your browser before entering your verification code, go straight to the next section (4) *Logging In*. The Verification Pending display will reappear when you login with your registered email address and the password you created.

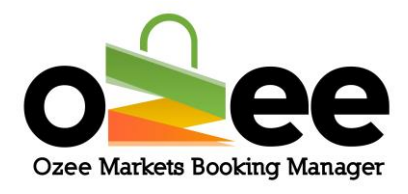

## 4. LOGGING IN

Now that you have a Stallholder account, **please** 'Login' to your account using your registered Email and Password at https://www.ozeemarkets.com.au

#### Step 1: Click on the "Login" button

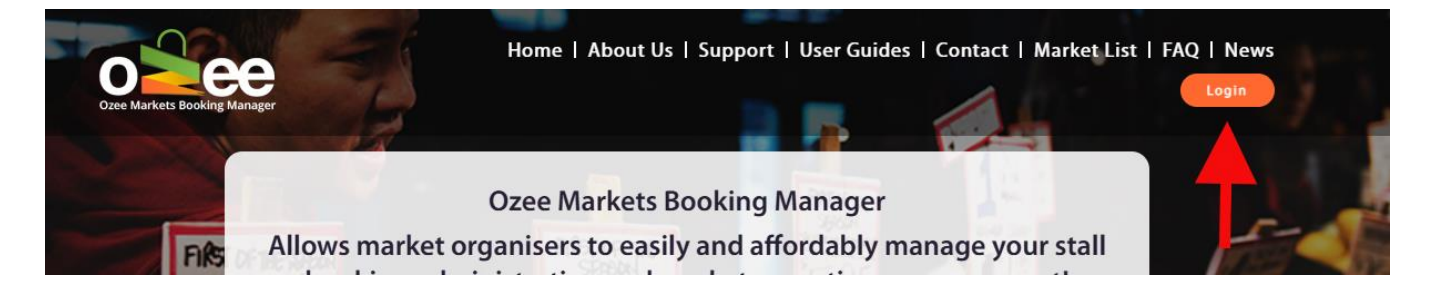

Step 2: Enter your registered email address and the password you created, click on the "Login" button

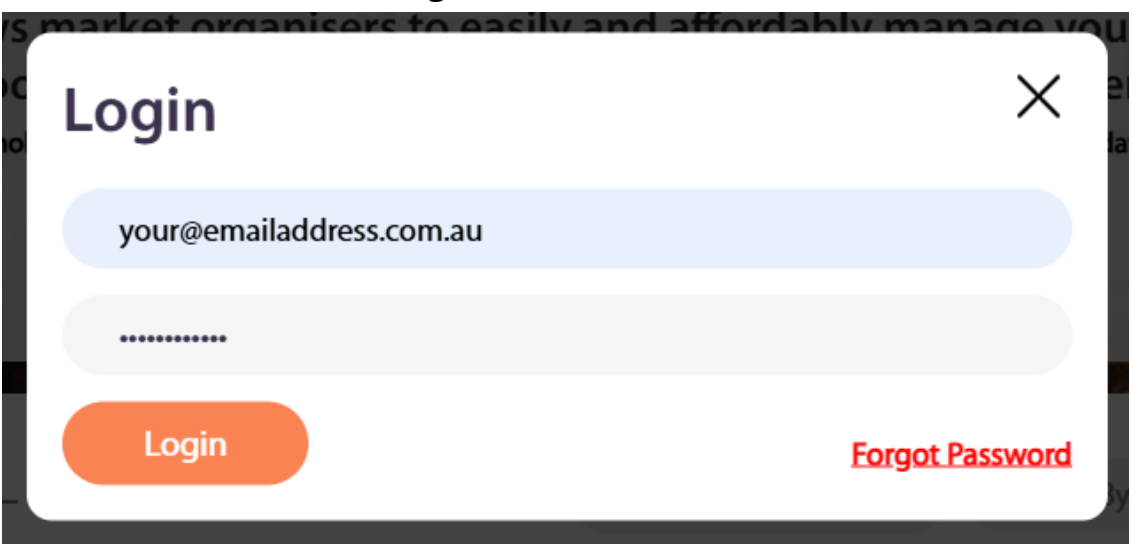

# Step 3: You have successfully set up a registered stallholder account on Ozee Markets Booking Manager

Ozee Markets Copyright © 2025 All Rights Reserved